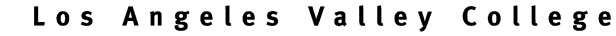

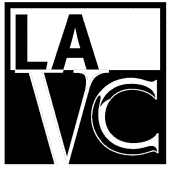

Valley Glen, California 91401-4096

5800 Fulton Avenue

## How to Change your Mailing Address

## Go to www.lavc.edu and click on REGISTER

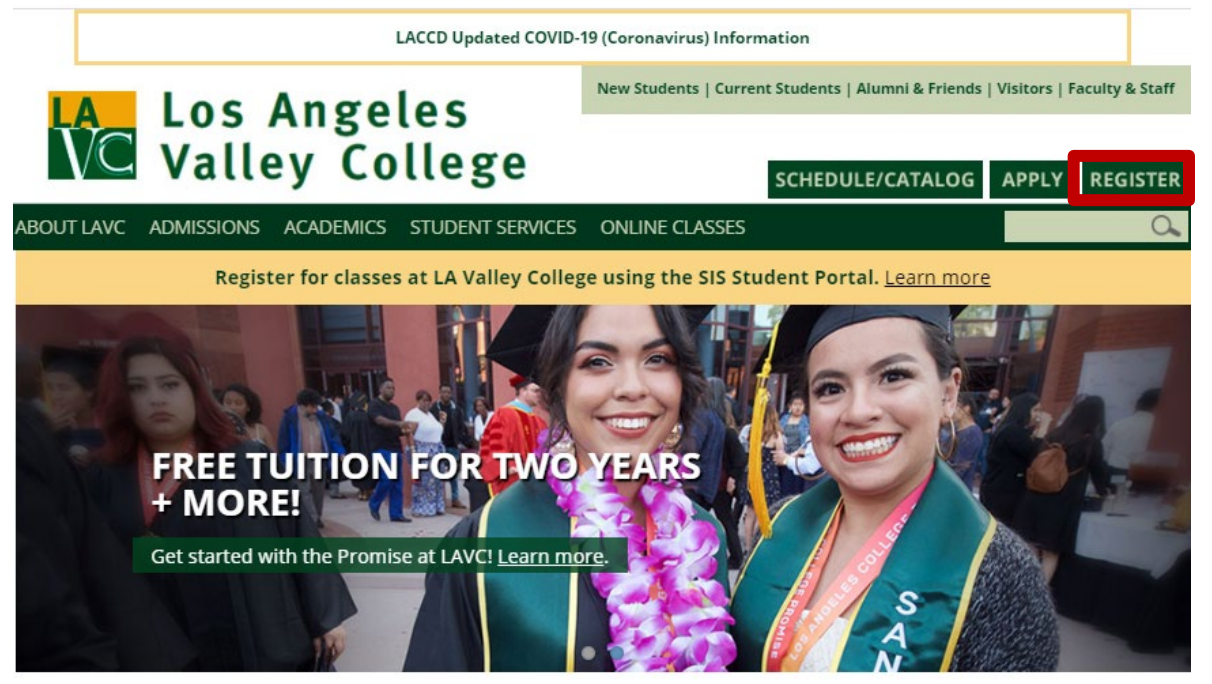

Enter your LACCD Student ID Number and password, and click Sign in

| СІТҮ       | S ANGEL &                                                                                                    |
|------------|----------------------------------------------------------------------------------------------------|
| EAST       |                                                                                                    |
| HARBOR     |                                                                                                    |
| MISSION    | Free Online Tutoring!                                                                                                    |
| PIERCE     | Available now, live 24/7 online tutoring in various subjects.<br>To meet with an online tutor, click on the "Online      |
| SOUTHWEST  | Tutoring" tile and select the subject from the menu.                                                                     |
| TRADE-TECH | Sign in with your organizational account                                                                                 |
| VALLEY     | escsso\900019123                                                                                                    |
| WEST       |                                                                                                    |
|            | Sign in                                                                                                    |
|            | 1st time signing in? Click here.<br>Forget your password? Click here.<br>New Microsoft forget your password? Click here. |

## Click the **Profile** Tile

| Los Angeles Community<br>College District | Los Angeles Community Student Homepage |                  |                      |                               |  |
|-------------------------------------------|----------------------------------------|------------------|----------------------|-------------------------------|--|
|                                           | Profile<br>AdmissionsTest Zebra        | Academic Records | Manage Classes       | Canvas                        |  |
|                                           | Online Tutoring                        | Student Account  | To-Do's List & Holds | Financial Aid & Scholarships  |  |
|                                           | Student Status                         | Mail - Outlook   | Key Links & Help     | Online Counseling & Live Chat |  |

## Click on Addresses

| <ul> <li>Student Homepage</li> </ul> | Ρ                    | rofile    |   | Â | 1 |
|--------------------------------------|----------------------|-----------|---|---|---|
| ID<br>900019123                      |                      |           |   |   |   |
| E Names                              | Personal Details     |           |   |   |   |
| Contact Details                      |                      |           |   |   |   |
| X Addresses                          | Names                |           |   |   |   |
| Contacts                             | Name                 | Туре      |   |   |   |
| •                                    | Lee Zebra            | Primary   | > |   |   |
| Linicity                             | AdmissionsTest Zebra | Preferred | > |   |   |
| Privacy Restrictions                 |                      |           |   |   |   |
| E Demographic Information            |                      |           |   |   |   |
| Share My Information                 |                      |           |   |   |   |
| T Languages                          |                      |           |   |   |   |
| Extracurricular Activities           |                      |           |   |   |   |
| Work Experience                      |                      |           |   |   |   |
| Publications                         |                      |           |   |   |   |

You may update, or change your Mailing Address from the student portal:

- 1. Add a New Address: Click the + to add a new address
- 2. Edit your current Address: Click the > to edit your current address

| <ul> <li>Student Homepage</li> </ul> | Profile                                             |  |
|--------------------------------------|-----------------------------------------------------|--|
| ID<br>900019123                      |                                                     |  |
| Names                                | Addresses                                           |  |
| Contact Details                      | Home Address                                        |  |
| X Addresses                          | Address From                                        |  |
| CP Emergency Contacts                | 5800 Fulton Ave Test App Department Current         |  |
| Lthnicity                            | Valley Glen<br>CA 91401                             |  |
| Privacy Restrictions                 | Mailing Address                                     |  |
| E Demographic Information            | +                                                   |  |
| Share My Information                 | Address From                                        |  |
| Tanguages                            | 1235 Fution Ave Test App Department Current Current |  |
| Extracurricular Activities           | Valley Glen CA 91401                                |  |
| Work Experience                      | Diploma Address                                     |  |
| E Publications                       | No address defined                                  |  |
|                                      | Add Diploma Address                                 |  |

This popup window appears when you click on the + to add a mailing address. Use it to enter your address and click Save.

| Cancel     | Add Address Save     |  |  |
|------------|----------------------|--|--|
| Туре       | Mailing              |  |  |
| *From      | 04/15/2020 Copy From |  |  |
| *Country   | United States Q      |  |  |
| *Address 1 |                      |  |  |
| Address 2  |                      |  |  |
| Address 3  |                      |  |  |
| City       |                      |  |  |
| State      | Q                    |  |  |
| Postal     |                      |  |  |
| County     |                      |  |  |
|            |                      |  |  |
|            |                      |  |  |
|            |                      |  |  |
|            |                      |  |  |
|            |                      |  |  |

This popup window appears when you click on the > to edit a mailing address. Update your address and click Save.

| Cancel     | Edit Address             | Save |
|------------|--------------------------|------|
| Туре       | Mailing                  |      |
| *Country   | United States Q          | ]    |
| *Address 1 | 1235 Fulton Ave          | ]    |
| Address 2  | Test App Department      | ]    |
| Address 3  | I can change this online | ]    |
| City       | Valley Glen              | ]    |
| State      | California Q             | ]    |
| Postal     | 91401                    |      |
| County     |                          | ]    |
|            |                          |      |
|            |                          |      |
|            |                          |      |
|            |                          |      |
|            |                          |      |
|            |                          |      |